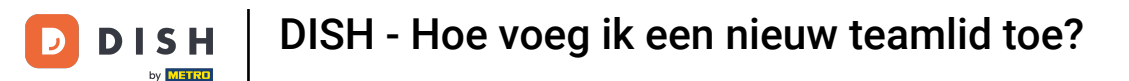

Welkom bij het dish.co dashboard . In deze tutorial laten we je zien hoe je een nieuw teamlid toevoegt.

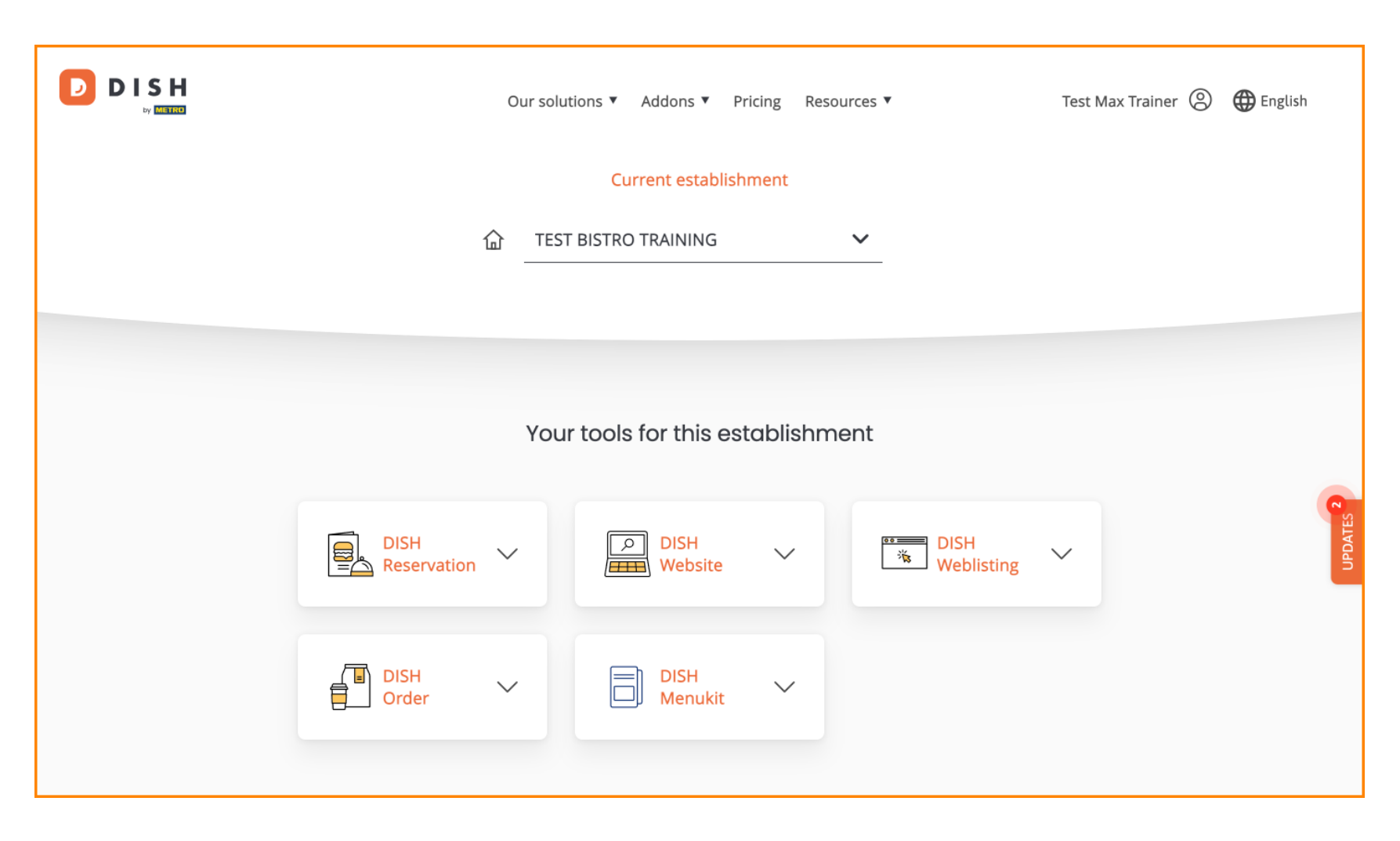

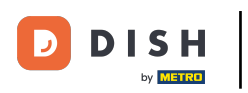

# • Klik eerst op uw profiel .

|                                   |                     | Our solut | ions 🔻 Addons 🔻 F | Pricing Reso | ources ¥           | Test Max Trainer( | ) 🌐 English |
|-----------------------------------|---------------------|-----------|-------------------|--------------|--------------------|-------------------|-------------|
|                                   |                     |           | Current establis  | hment        |                    |                   |             |
|                                   | 1                   | 合 TEST    | BISTRO TRAINING   |              | <b>~</b>           |                   |             |
|                                   |                     |           |                   |              |                    |                   |             |
| Your tools for this establishment |                     |           |                   |              |                    |                   |             |
|                                   | DISH<br>Reservation | ~         | DISH<br>Website   | ~            | DISH<br>Weblisting | ~                 | UPDATES 2   |
|                                   | DISH<br>Order       | ~         | DISH<br>Menukit   | ~            |                    |                   |             |
|                                   |                     |           |                   |              |                    |                   |             |

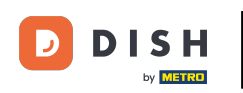

6 Ga vervolgens naar Mijn vestigingen . Via deze link komt u bij de instellingen van uw vestiging.

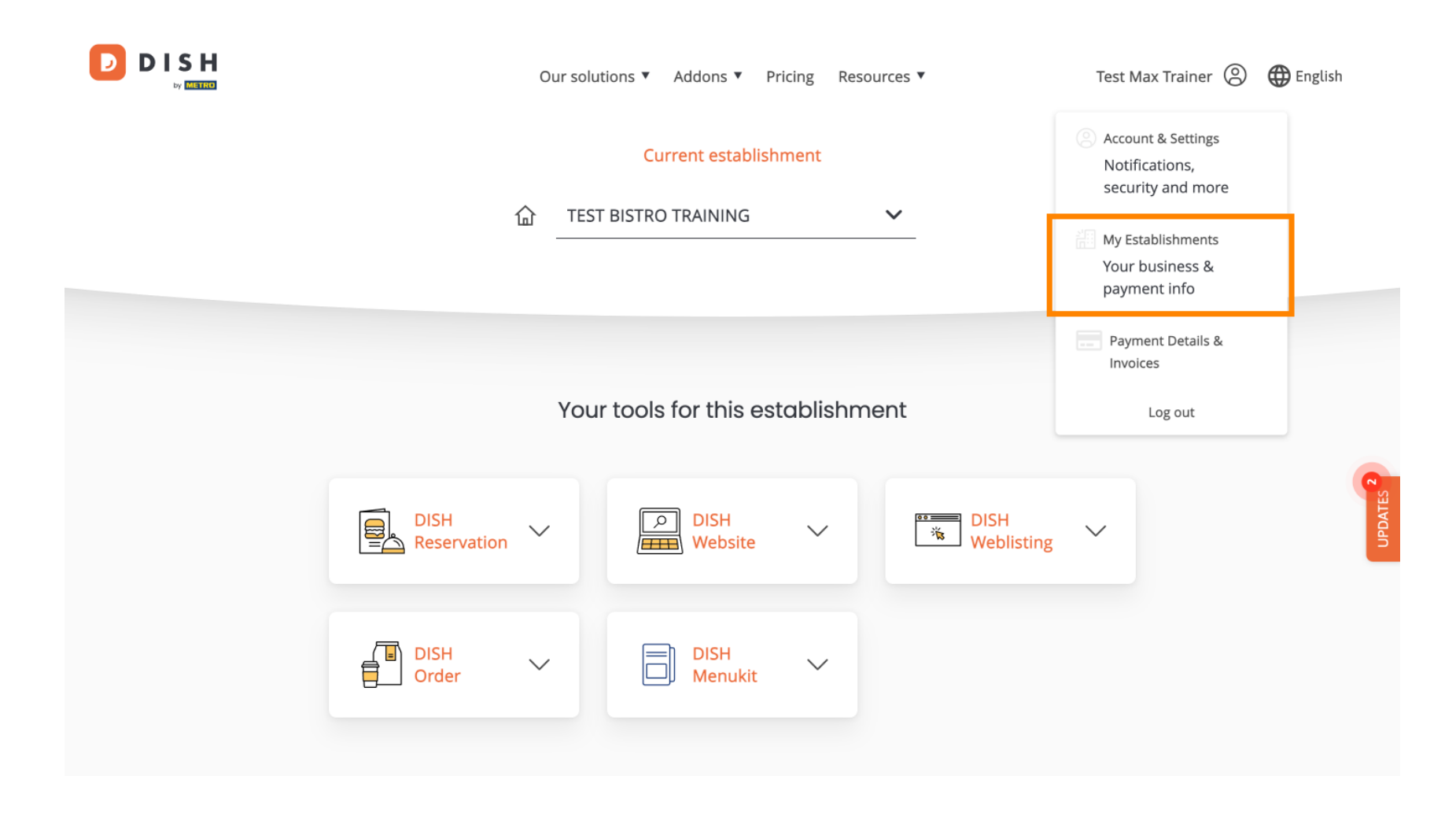

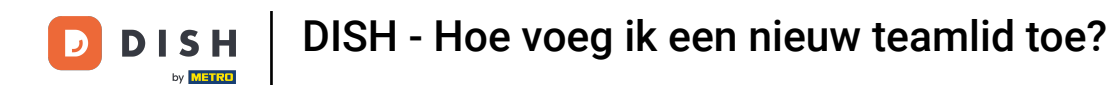

• Om uw teamleden te beheren, klikt u op MIJN TEAM .

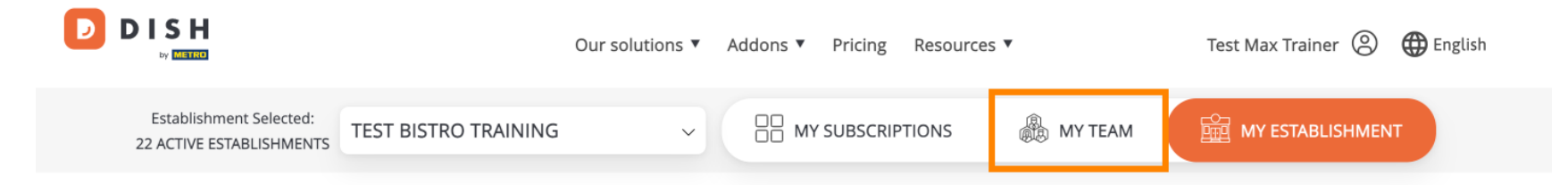

## Manage the establishment information

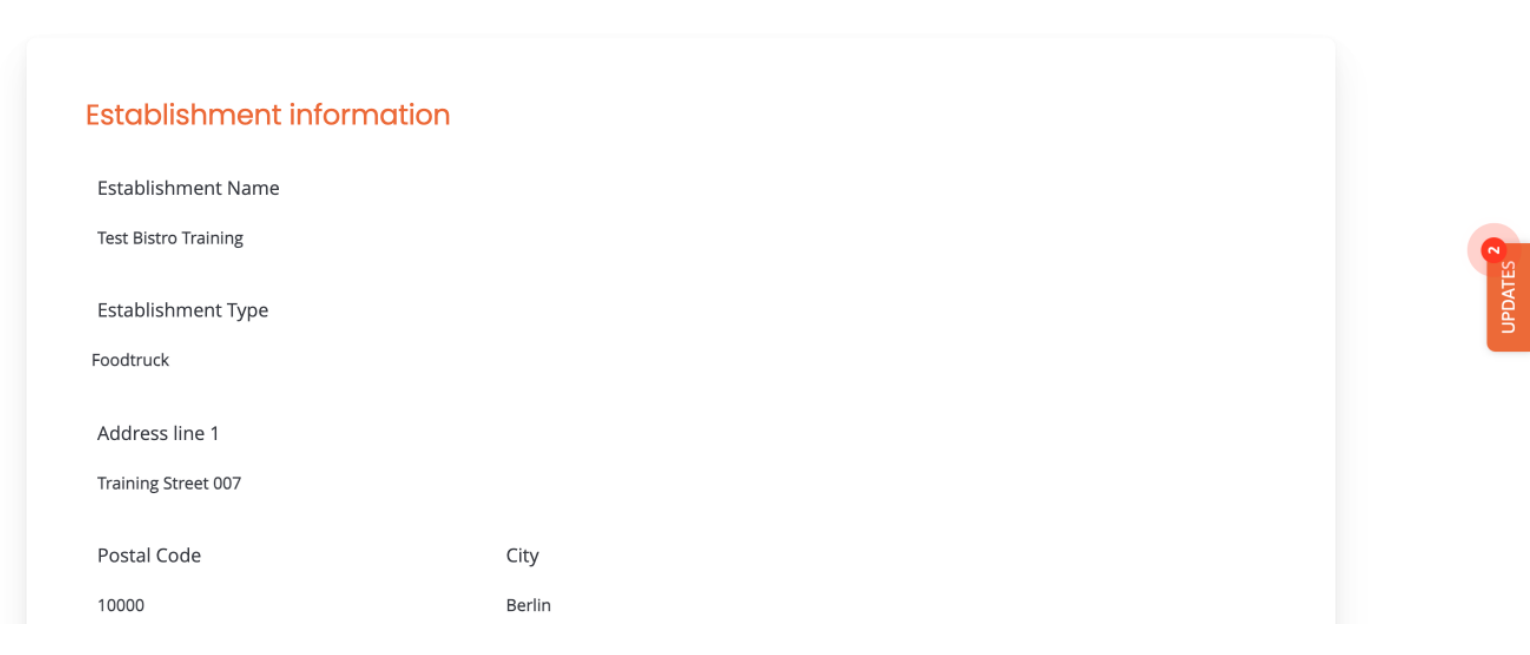

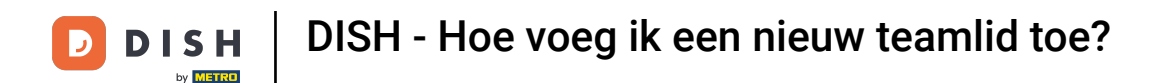

• Om nu te beginnen met het toevoegen van een nieuw teamlid, klikt u op + Persoon toevoegen .

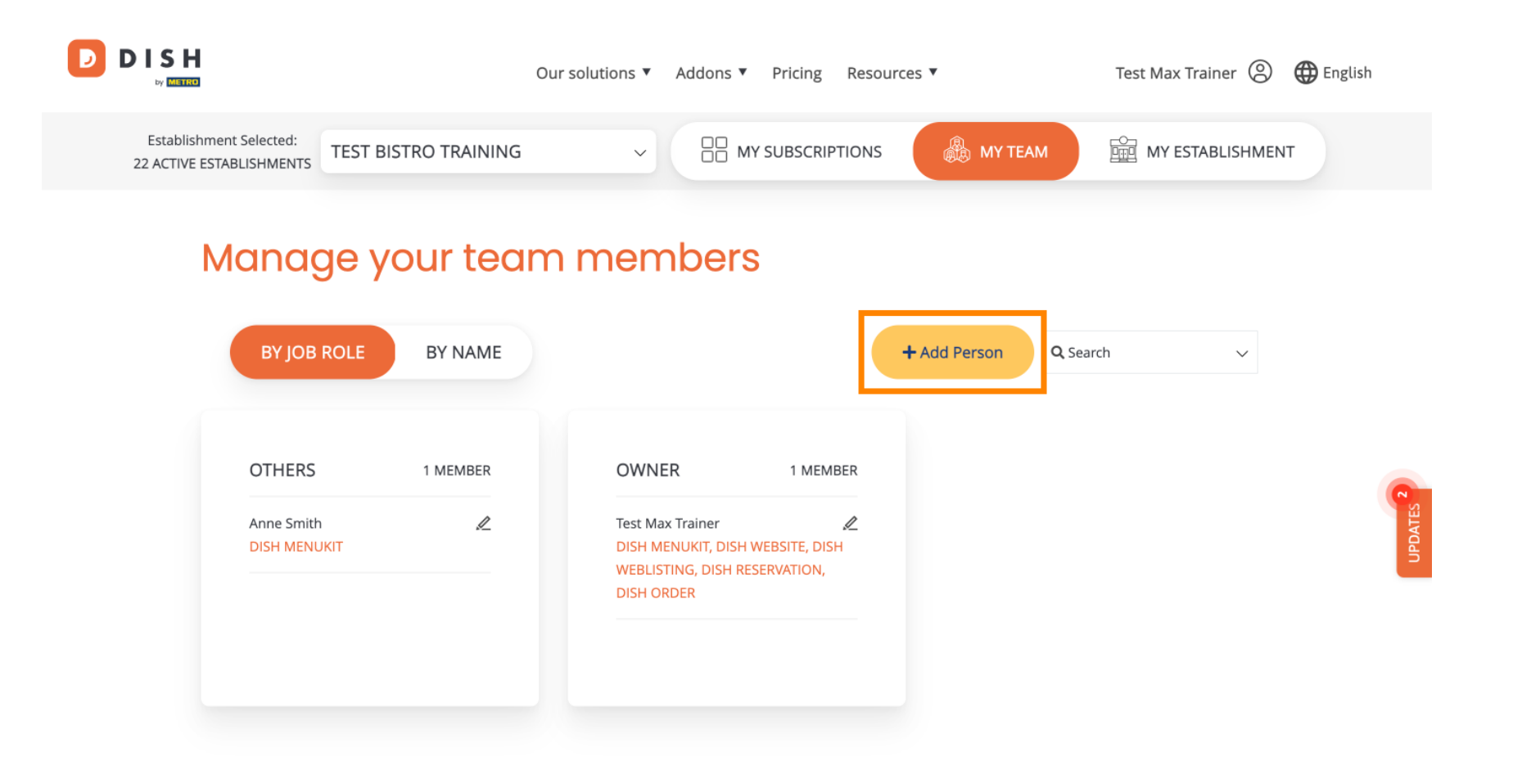

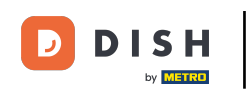

Dan moet u als eerste de naam en de contactgegevens van het nieuwe teamlid invoeren. Gebruik hiervoor de bijbehorende tekstvelden .

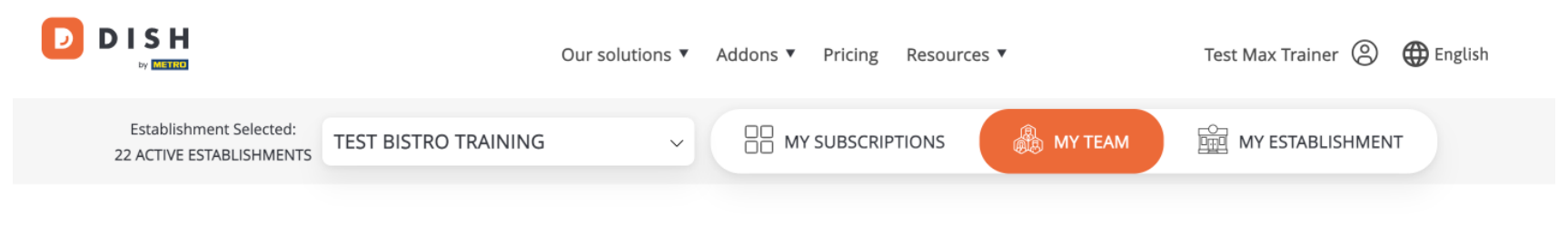

K Back

#### Invite new team member

We need a few details about your team member so we can invite them:

Please ensure to create an employee account on DISH.co before inviting the user to your establishment. Learn more.

| First Name                    | Last Name | UPDATES 2 |
|-------------------------------|-----------|-----------|
| Germany (+49) V Mobile Number | Email     |           |

#### Please select the position(s) at "Test Bistro Training"

| Manager | Waiter | Chef | Kitchen | Office | Others |
|---------|--------|------|---------|--------|--------|
| -       |        |      |         |        |        |

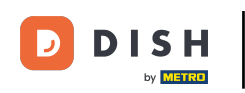

Iets verderop kunt u dan de positie(s) van het nieuwe lid selecteren. Selecteer gewoon de bijbehorende optie.

| Dy METRO         | Our solutions <ul> <li>Addo</li> </ul>                                                                                   | ons ▼ Pricing Resources ▼ Test Max Trainer ② | 🕀 English |
|------------------|----------------------------------------------------------------------------------------------------|----------------------------------------------|-----------|
| Jo               | hn                                                                                                    | Doe                                          |           |
| Ge               | rmany (+49) v 98765432100                                                                                                | training@dish.digital                        |           |
|                  |                                                                                                    |                                              |           |
| Pl€              | ease select the position(s) at "Test Bistro Tra                                                                          | aining"                                      |           |
|                  | Manager Waiter Chef                                                                                                    | Kitchen Office Others                        |           |
| As<br>Rer<br>DIS | i <mark>sign roles to your tools (optional)</mark><br>nember that you can add or remove roles at any time.<br>SH PREMIUM |                                              | 1         |
|                  |                                                                                                    |                                              |           |

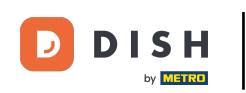

U hebt ook de mogelijkheid om rollen toe te wijzen aan uw teamleden. Om de rollen te openen klikt u op de tool zelf.

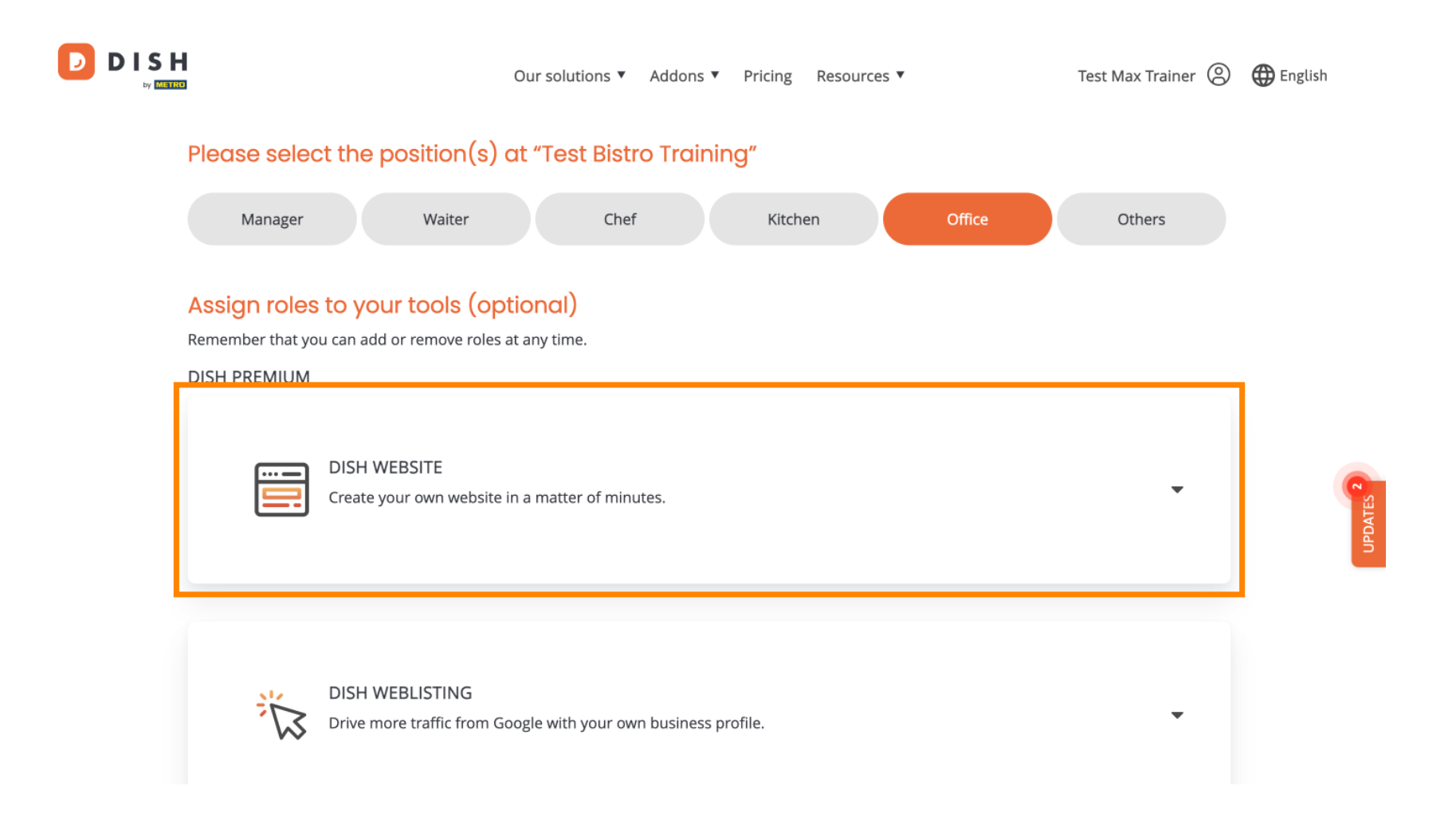

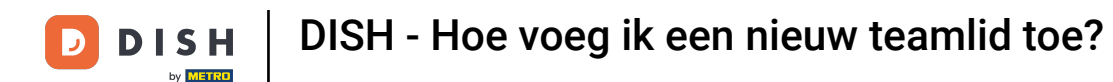

Selecteer vervolgens de rol die u wilt toewijzen door op het overeenkomstige selectieveld te klikken.

| ſ |
|---|
|   |
|   |

D

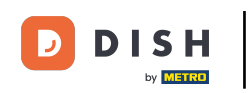

Zodra u alle gegevens hebt ingevuld, klikt u op Bevestigen om de uitnodiging naar uw nieuwe teamlid te sturen.

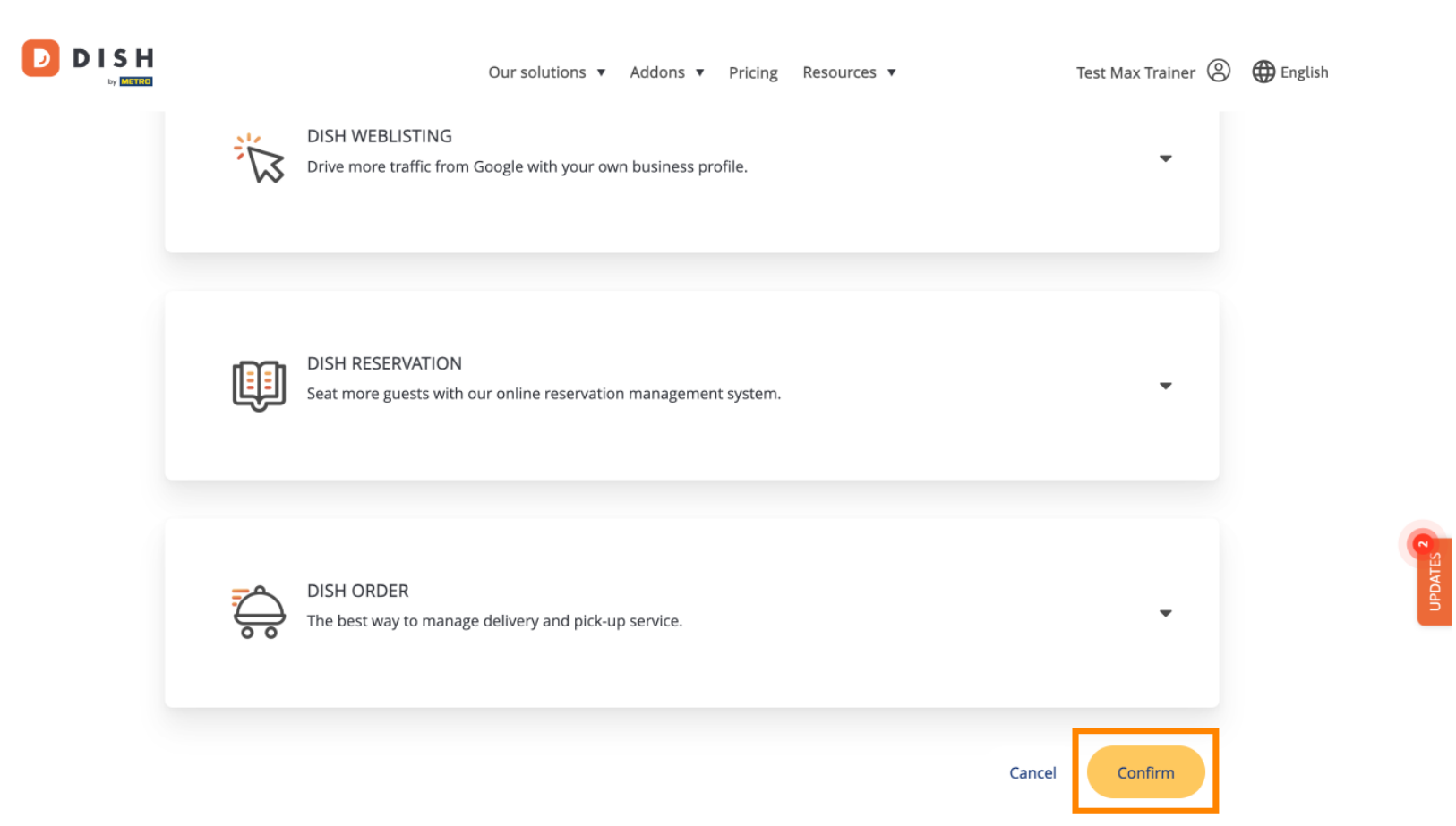

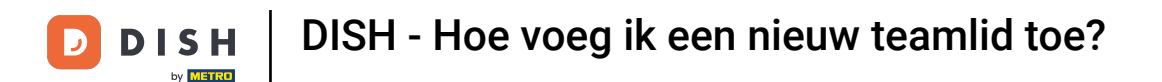

### Dat is alles. Je hebt de tutorial voltooid en weet nu hoe je een nieuw teamlid toevoegt.

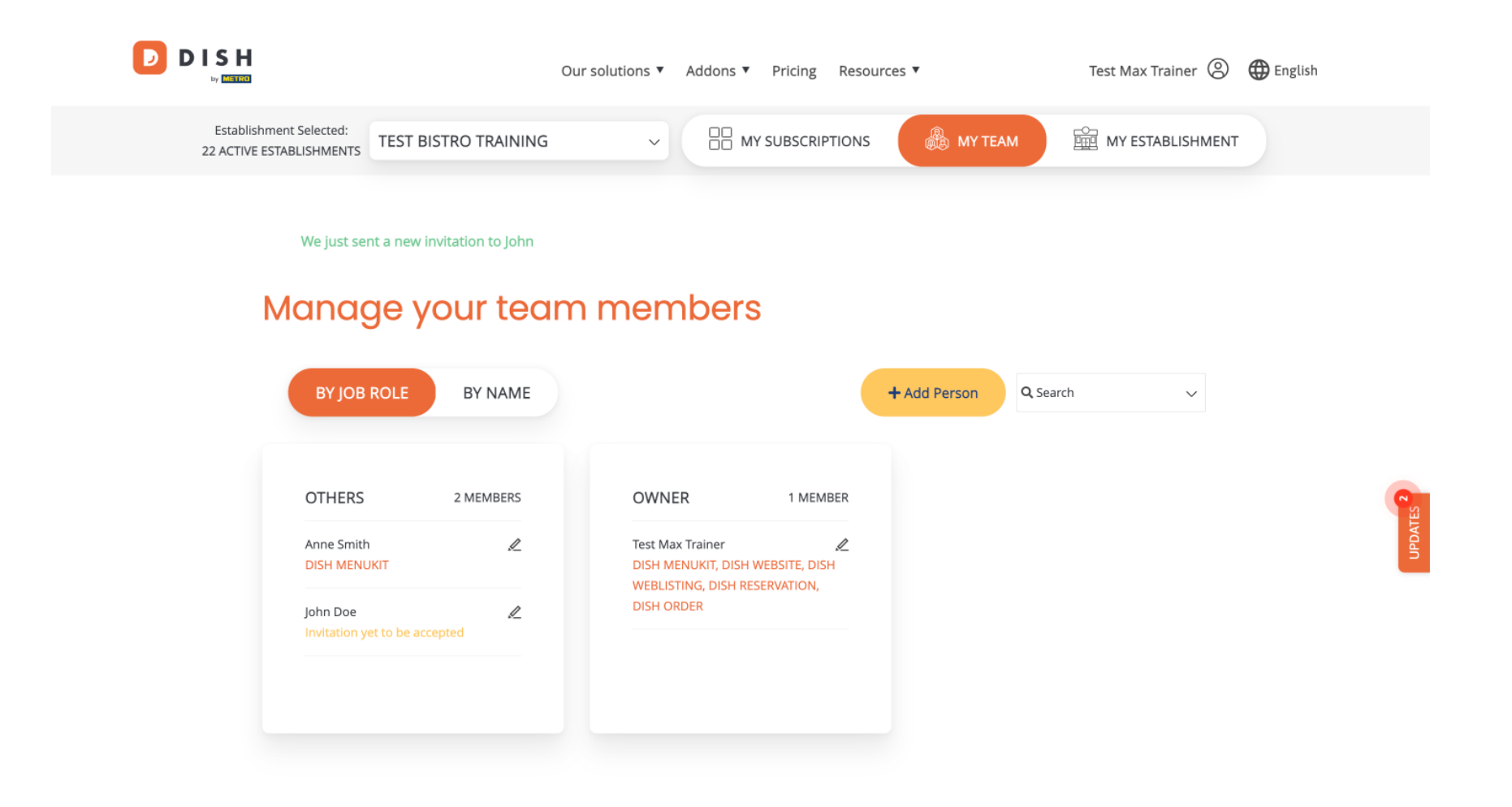

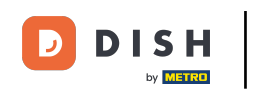

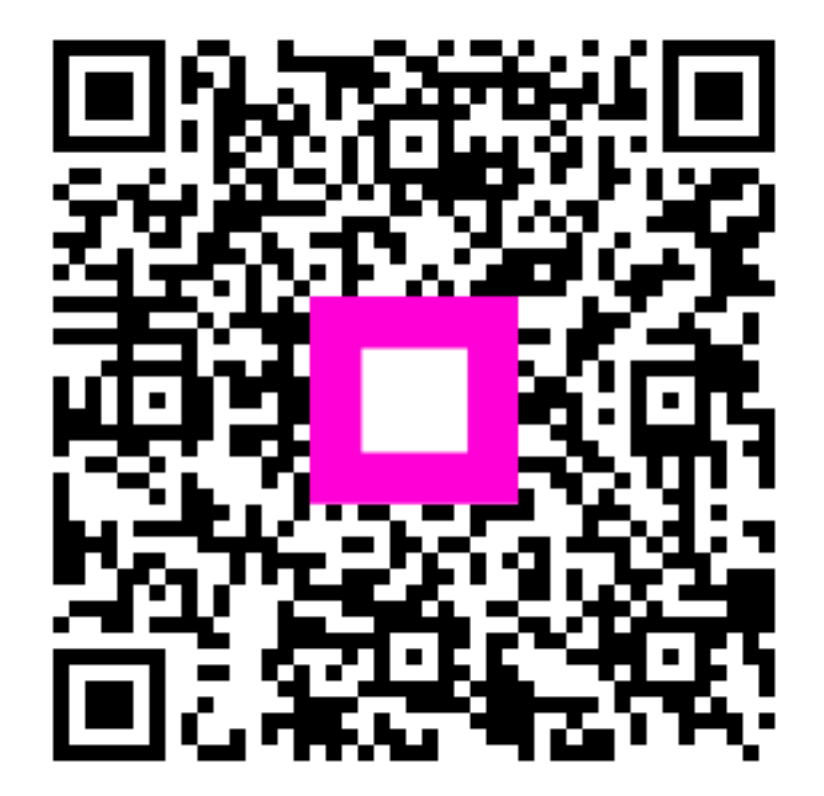

Scan om naar de interactieve speler te gaan